200-LPP044

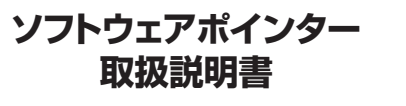

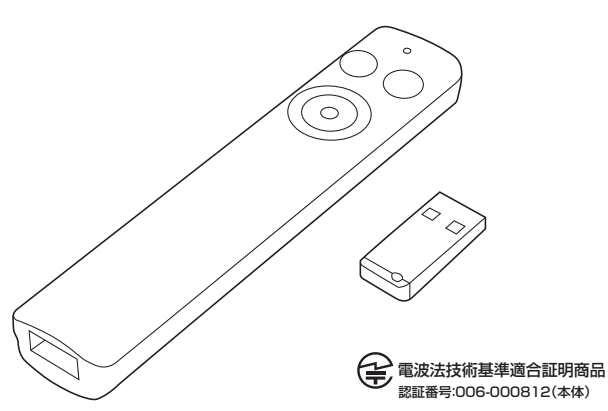

この度は、ソフトウェアポインター「200-LPP044」(以下本製品)をお買い上げいただき誠にありがとうございます。 この取扱説明書では、本製品の使用方法や安全にお取扱いいただくための注意事項を記載しています。ご使用の前に よくご覧ください。読み終わったあともこの取扱説明書は大切に保管してください。

#### 最初にご確認ください

お使いになる前に、セット内容がすべて揃っているかご確認ください。万一、足りないものがありましたら、お買い 求めの販売店にご連絡ください。

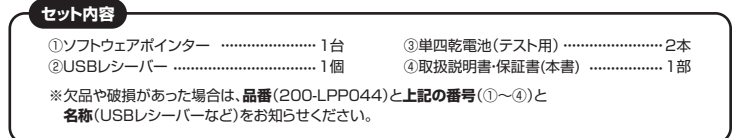

デザイン及び仕様については改良のため予告なしに変更することがあります。 本書に記載の社名及び製品名は各社の商標又は登録商標です。

# サンワサプライ株式会社

#### 安全にお使いいただくためのご注意(必ずお守りください)

∧ 警告 下記の事項を守らないと火災・感電により、死亡や大けがの原因となります。

絶対に行ってはいけないことを記載しています。この表示を無視して誤った取扱いをすると、使用者が死亡または、重傷を負う 可能性が想定される内容を示しています。 ●乳が児の手の届かない場所に保管してください。けがなどの原因となります。 ●万一、本製品が極端に発熱している、煙がでている、変な臭いや音がするなどの異常があるときは、直ちに使用を中止して ください。そのまま使用すると火災や感電の原因になります。 ●本製品は通信用電波として2.40Hz周波数帯の電波を使用しております。同じ周波数を利用する機器の近くで使用した場合、

- ◆本製品は通信用電波として2.4G+2周波数帯の電波を使用しております。同じ周波数を利用する機器の近くで使用した場合、影響を受けて3時代動う場合があります。同島波数帯を使う機器の近くでは使用しないでください。
  ◆本製品は電子機器や医療機器(ベースメーカー等)等に影響をおよばすぶれがありますのこ、電車内、航空機内や病院等、使用を 差したれている場所でのご使用は絶対におやめください。
  「不安さな場所や寝下物の危険がある場所には絶対に置かないでください。転倒による火災・感電 故障の原因となります。
  ●本製品の使用にあたっては、取付けるコネクタの場所や取付け取外しの方法をあらかじめご確認ください。接続する場所を 間違えると、ショートして火災や感電の原因となります。
  」いさなお子様の手が届くところには査証(常位)に置かないでください。(対象年齢18歳以上)
  ●れた手で触る、本体を濡らす、あるいはお風呂場など、そのような可能性がある場所での使用はおやめください。感電や火災、故障の原因となります。
  ●水などの液体がかかる場所、蒸気が発生する場所、またはその可能性のある場所で使用しないでください。また、本製品の近くに 花瓶、檀木林、ユップ、化粧品、菜品など液体が入った容器等を置かないでください。発熱・感電・故障の原因となります。
  ◆本製品を分解、成道、修理しないでくたさい。感電や火災、動作不良の原因になります。お客様において分解や改造を行われた 場合は、保証期間であっても有償修理になる場合や、修理をお断りすることがあります。

## ▲ 注意 下記の事項を守らないと事故や他の機器に損害を与えることがあります。

()本パッケージに含まれるすべてのものについて、その一部または全部を、無断で複製、複写することはできません。 (2)お客様において、本製品の誤った使用による事故や不利益について、弊社は一切の責任を負いかねますので、予めご了承ください。 (3)本製品は日本国内向け仕様です。国外におけるアフターサポートは行っておりません。 (4)本バッケージ内のすべてのものについては、改良のため予告なく変更することがありますので予めご了承ください。

以下は、この表示を無視して誤った取扱いをすると、使用者がけがをしたり、物的損害の発生が考えられる内容を示しています。 ● 故障や動作不良の原因となりますので、以下のような場所や環境では使用、保管しないでください。 ()使用するパソコンのマニュアルが定めた使用環境を越えるところ。 ()使用するパソコンのマニュアルが定めた使用環境を越えるところ。 ()運動や電勢が加める場所や落下しやすい場所。 (3)風呂場など水気の多い場所。温気やホコリの多い場所。 (3)風呂場など水気の多い場所・静電気の発生しやすい場所。 (5)風い磁力や電磁波が発生する場所・静電気の発生しやすい場所。 (5)風い磁力や電磁波が発生する場所・静電気の発生しやすい場所。 ● 本製品は精密部品です。以下のことに注意をしてください。 ()潔としたり衝撃を加えないてください。 (2)製品の上に水や液体がかからないようにしてください。 (3)製品の上に物を置かないでください。破損や変形する恐れがあります。 ◆ 子の他の注意事項

- ●その他の注意事項 (3)、取付けや取りし際に無思じなったり加いたり、力を加えないようにしてください。 (1)、USBN / フを経由して本製品を接続される場合、使用環境によっては正常に動作しない場合があります。 その場合は / シリンス体のUSBボートに直接接続してど使用ください。 (2)使用済みの消耗品は条例とうに基づき、道正に廃棄処分してください。

## 1.特長

- ●液晶画面で使えるソフトウェアポインター搭載、片手でパソコン操作が可能なエアーマウス機能を搭載したパワー ポインターです。
- ●液晶モニター上でサークルポインター、イメージポインター、スポットライト、拡大鏡機能、ズーム機能などの機能が 使用できますので、効果的なプレゼンテーションが出来ます。 ●ジャイロセンサー(動きを感知するセンサー)を搭載しているので、手首の動きに合わせて空中でマウスカーソルの
- 操作ができます。
- ●2.4GHz RF電波方式のデジタルワイヤレスなので、最大半径約50mの範囲でワイヤレス操作ができます。 ●PowerPointに対応しており、プレゼンテーション資料の「スライドショー終了」「次のページ」「前のページ」操作 とマウス操作ができます。
- ●本体内に収納できる、持ち運びに便利な小型レシーバー付きです。

## 2.仕様

| インターフェース | USB HID仕様Ver.1.1準拠(Aタイプコネクタ)※USB3.1/3.0/2.0インターフェースでもご使用になれます。 |
|----------|----------------------------------------------------------------|
| ワイヤレス方式  | 2.4GHz RF電波方式                                                  |
| 通信範囲     | 最大半径約50m ※1                                                    |
| 周 波 数    | 2.430~2.450GHz                                                 |
| チャンネル 数  | 31チャンネル                                                        |
| 使用環境温度   | ソフトウェアポインター:-10~50℃、レシーバー:0~40℃                                |
| ボタン      | 3ボタン、1タッチボタン                                                   |
| 電池性能     | 連続作動時間/50時間(使用環境によって異なる場合があります)                                |
| サイズ・重量   | 本体/W26×D121×H14mm・約22g(電池含まず)、レシーバー/W12×D26×H4.5mm・約1.5g       |

※1:室内において遮へい物がないときの値です。ご利用の環境や無線LAN、パソコン周辺機器等から発せられる 電波の影響により、到達距離が短くなることがございますのであらかじめご了承ください。

#### ■ 対応機種

●Windows搭載(DOS/V)パソコン

●Apple Macシリーズ

※但し標準でUSBポート(Aタイプコネクタ)を装備し、1つ以上の空きがあること。

#### ■ 対応OS

●Windows 10.8.1.8 ●macOS 10.13~10.15

### ■ 対応アプリケーション

Microsoft PowerPoint 2010-2013-2016-2019

PowerPoint for Mac 2016-2019 ●Keynote 7.2~%1

※1:KeynoteでF5機能を利用する場合はパソコンでの設定が必要です。

※機種により対応できないものもあります。
※この文章中に表記されるその他すべての製品名などは、それぞれのメーカーの登録商標、商標です。 ※最新情報は弊社WEBサイトでご確認ください。

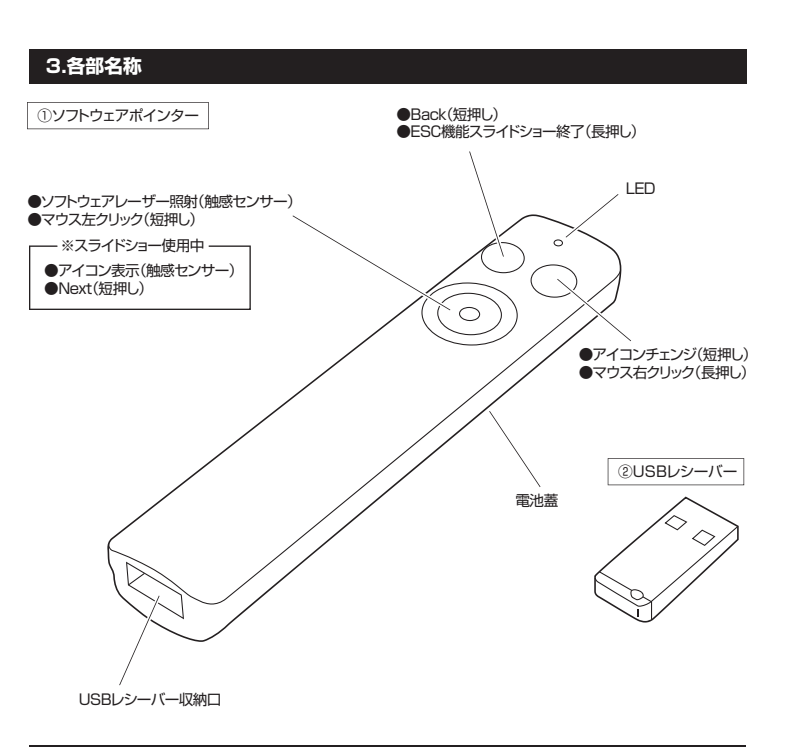

#### 4.電池の入れ方

1.背面の電池蓋を矢印方向にスライドして、 取外します。

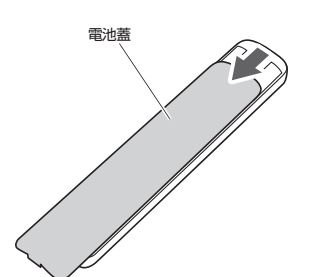

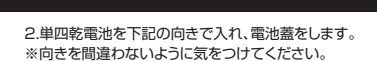

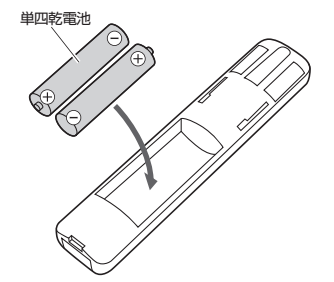

#### 5.レシーバーの接続

- 1.パソコンの電源を入れ、OSを完全に立ち上げて
- ください 2.本体のUSBレシーバー収納口からUSBレシー
- バーを取出し、USBコネクタの向きを確認し、 パソコンのUSBポートに差し込んでください。

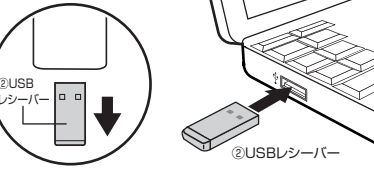

USBレシーバー収納口に 収納されています。

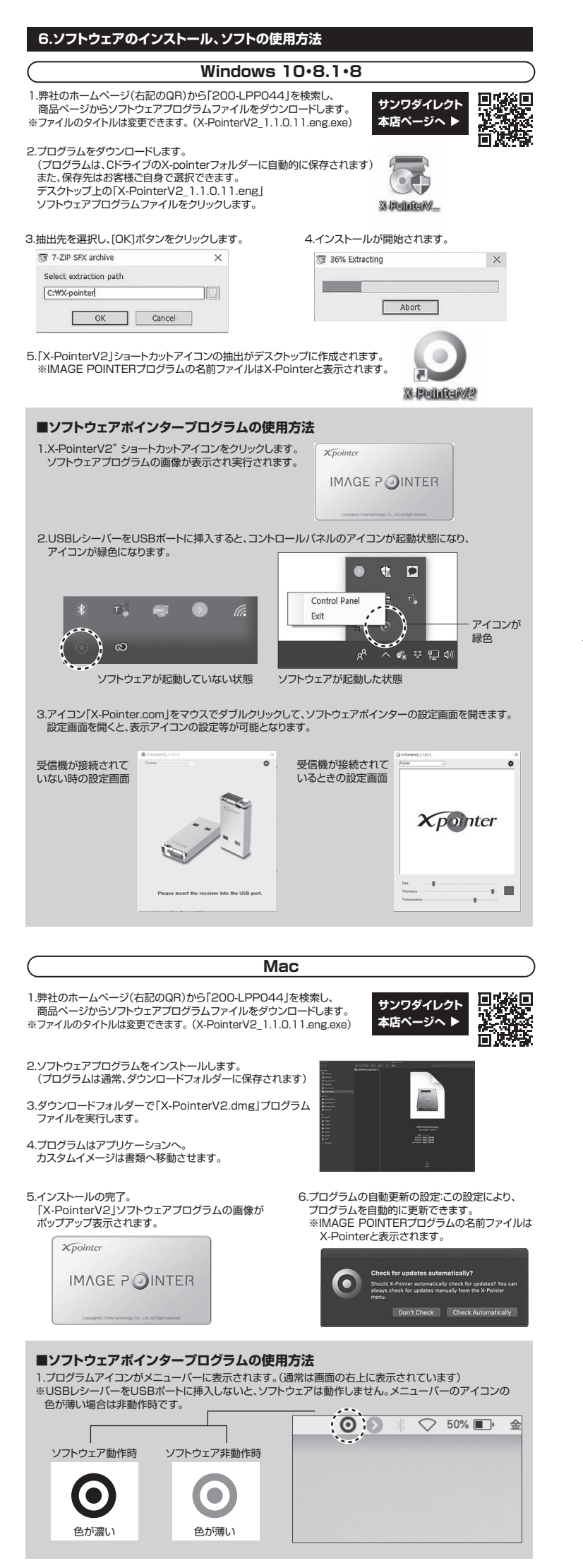

#### 2.USBレシーバーが挿入されていることを確認してからメニューバーのアイコンをクリックすると、IMAGE POINTERモードの設定ができるようになります

|                  | O 💽 🖵 🖇 🏗 51% 🗊                 | 金 11:2 |       | ◎ 🔊 🖇 🗢 50% 🗈 金1                | 1:23 |
|------------------|---------------------------------|--------|-------|---------------------------------|------|
|                  | X-Pointer On                    |        |       | X-Pointer On                    |      |
| サークルポインター        | クイックモード                         |        |       | クイックモード                         | ٠    |
| カスタムイメージボインター    | サークルポインター                       | •      | サイズ   | サークルポインター                       | Þ    |
| ☑ カスタムイメージポインター2 | カスタムイメージボインター<br>カスタムイメージポインター2 |        |       | カスタムイメージボインター<br>カスタムイメージポインター2 |      |
| □ スポットライト        | スポットライト                         | F 8    | 透明性   | スポットライト                         | *    |
| ☑ 拡大鏡機能          | 新大時機能<br>ズーム機能                  |        | 10.00 | 五大規模称<br>ズーム機能                  |      |
| □ ズーム機能          | 終了する X-Pointer                  |        |       | 終了する X-Pointer                  |      |
| 14 - Server      | 起動オプション<br>更新を確認する              | • R    | 円の色   | 総動オプション<br>更新を確認する              | ۴    |

#### 7.アイコンチェンジ機能の使用方法

1.ソフトが起動している状態で、「クイックモード」から使用したい機能に ェックを入れて選択します。

2.アイコンチェンジボタンを短押しします。 ※1で複数の機能を選択している場合は、該当の機能になるまで何回かボタンを

畑します ー瞬だけ機能が表示されますが3のステップでしっかりと機能を使用できます。

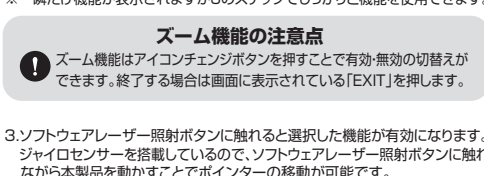

 $\cap C$  $(\mathcal{P}$ 

ソフトウェアレーザー照射(触感センサー)

-

le Custon Image

アイコンチェンジ(短押し)

)(;;

0

ジャイロセンサーを搭載しているので、ソフトウェアレーザー照射ボタンに触れ ながら本製品を動かすことでポインターの移動が可能です。 ※それぞれの機能表示から詳細な設定をすることも可能です。

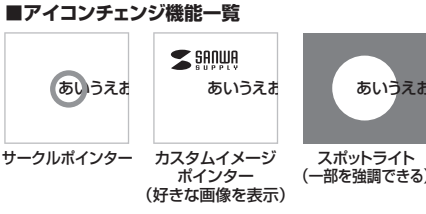

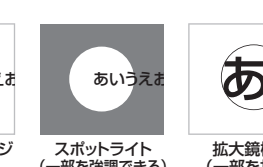

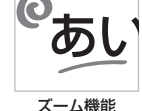

# 部を強調できる)

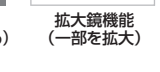

⇒ カルゴノンク カスタムイメージポインター

拡大銃機想 ズーム機想

起動オプショ: 更新を確認す:

(全体を拡大 図形を書ける)

# ■イメージポインターの使い方

カスタムイメージポインターを選択し、 ューバーから画像を選択すると投影 する画像を選択することができます。 お好きな画像を保存する場合は、書類の カスタムイメージファイルへ画像を保存

いただくことで使用可能となります。 ※画面はMacの場合。

#### 8.故障かなと思ったときは

| 今ての過作ができたい             | 乾電池が消耗していませんか?新しい乾電池と交換してください。                     |
|------------------------|----------------------------------------------------|
| 主ての採作がてきない             | 乾電池の+と-が逆になっていませんか?乾電池を正しくセットしてください。               |
|                        | レシーバーは認識されていますか?レシーバーの接続を再度行ってください。                |
| 空中カーソルホインター<br>が使用できない | OSは対応していますか?対応OSを確認してください。                         |
|                        | ソフトウェアの再インストールをしてください。                             |
| PowerPointの操作が         | PowerPointが対応するパージョンですか?<br>ソフトウェアのパージョンを確認してください。 |
| 22/601                 | ソフトウェアの再インストールをしてください。                             |

#### 9.保証規定

1)保証期間内に正常な使用状態でご使用の場合に限り品質を保証しております。万一保証期間内で故障がありました場合は、弊社所定の方法で 無償修理いたしますので、保証書を製品に添えてお買い上げの販売店までお持ちください。

2)次のような場合は保証期間内でも有償修理になります。

- (1)保証書をご提示いただけない場合 (4)故障の原因がお客様による輸送・移動中の衝撃による場合。 (1)保護書をご提示いたけない場合。
  (2)所定の損害と認知したけれい場合。
  (2)所定の損害と認知したけれい場合。あいは学和を書き扱うれた場合。
  (3)故障の原因が取扱い上の不注意による場合。
  (3)故障の原因が取扱い上の不注意による場合。
  (3)故障の原因が取扱い上の不注意による場合。
  (3)お客様ご自身による交通または接受があったと判断された場合は、保証期間かでの修理もお受けいたしかなます。
  4)本製品の故障。またはその使用になって生じた直接、間接の損害については弊社はその責を負わないものとします。
  5)本製品を使用中に発生したデータやプログラムの消失、または被損についての補償はいたしかなます。
  (4)本製品は医構整は、原子力設備や概器、航空テ申標題、総法設備や概器などの人命に願いる設備や概器、水の高度な信頼性を必要とする設備、

や機器やシステムなどへの組込みや使用は意図されておりません。これらの用途に本製品を使用され、人身事故、社会的障害などが生じても ○検索レンス レムな こ VMARSの PUERING 802 41C 803 x EV8 - C1 E00 m20 (- 本数 弊社はいかなる責任も負しかなます。 7)修理ご依頼品を郵送。またはご持参される場合の諸費用は、お客様のご負担となります。 8)保証書は再発行いたしませんので、大切に保管してください。 9)保証書は日本国内においてのみ有効です。

| 保 証 書                    | サンワサプライ株式会社 |   |    |       |  |  |
|--------------------------|-------------|---|----|-------|--|--|
| 型番: 200-LPP044           | シリアルナンバー:   |   |    |       |  |  |
| お客様・お名前・ご住所・TEL          |             |   |    |       |  |  |
|                          |             |   |    |       |  |  |
|                          |             |   |    |       |  |  |
|                          |             |   |    |       |  |  |
| 販売店名・住所・TEL              |             |   |    |       |  |  |
|                          |             |   |    |       |  |  |
|                          |             |   |    |       |  |  |
| 担当者名                     |             | £ | -  |       |  |  |
|                          |             | + | Я  |       |  |  |
| 取扱説明書の内容は、予告なしに変更になる場合があ | ります。        |   |    |       |  |  |
| サンワサブライ株式会社              |             |   | ve | r.1.1 |  |  |

サンワダイレクト / 〒700-0825 岡山県岡山市北区田町1-10-1 TEL.086-223-5680 FAX.086-235-2381 CA/AH/KIDaFu